## Zmiana symbolu waluty

Warunkiem zmienienia symbolu waluty jest zamknięcie programu Planit Fusion.

- 1. Otwieramy folder do którego został zainstalowany Program, np. C:\Planit Fusion13.2
- 2. Otwieramy plik tekstowy PPStrng.txt

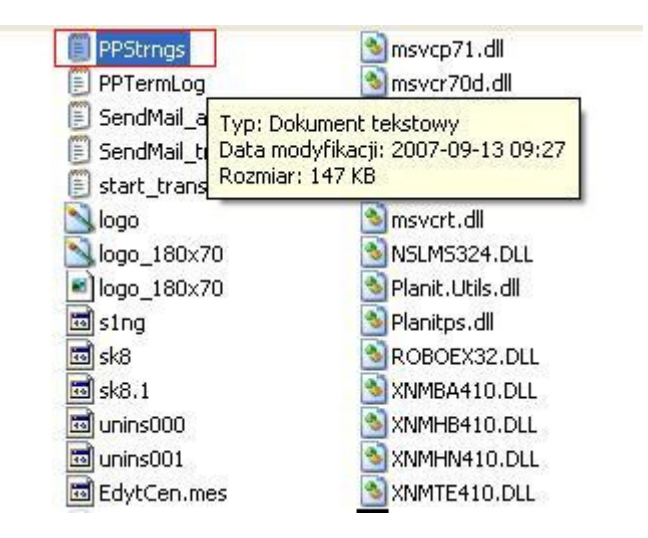

3. Znajdujemy odpowiednią linijkę (zdjęcie poniżej) i zmieniamy symbol waluty.

| 21844,100,14, "poniedziałek"<br>21844,100,15, "wtorek" |
|--------------------------------------------------------|
| 21844,100,16,"środa"                                   |
| 21844,100,17,"czwartek"                                |
| 21844,100,18,"piątek"                                  |
| 21844,100,19,"sobota"                                  |
| 21844,100,20," "                                       |
| 21844,100,21,", "                                      |
| 21844,100,22," "                                       |
| 21844,100,23,", "                                      |
| 21844,100,24," "                                       |
| 21844,100,25,"/"                                       |
| 21844,100,26,"."                                       |
| 21844,100,27,","                                       |
| 21844,100,28,";"                                       |
| 21844,100,29,"z?"                                      |
| 21844,100,31,"2"                                       |
| 21844,100,32,"1"                                       |
| 21844,100,33,"1"                                       |
| 21844,100,34,"1"                                       |
| 21844.100.30."1"                                       |

4. Zapisujemy zmieniony plik i otwieramy program Planit Fusion.